# ПРОГРАММНО-ТЕХНИЧЕСКИЙ КОМПЛЕКС УЧЕТА НАЛОГОВЫХ СЧЕТОВ-ФАКТУР (АИС «УЧЕТ СЧЕТОВ-ФАКТУР»)

# КАМЕРАЛЬНЫЙ КОНТРОЛЬ ИНСТРУКЦИЯ ПОЛЬЗОВАТЕЛЯ

Листов 42

2018

### АННОТАЦИЯ

В данном документе описываются условия выполнения и порядок действий пользователя при запуске функционала камерального контроля и мониторинга сделок.

## СОДЕРЖАНИЕ

| СОДЕР                | ЖАНИЕ                                                                              |
|----------------------|------------------------------------------------------------------------------------|
| 1 TEPM               | ИНЫ И СОКРАЩЕНИЯ4                                                                  |
| 2 KAMI               | ЕРАЛЬНЫЙ КОНТРОЛЬ                                                                  |
| 2.1                  | Запуск камерального контроля                                                       |
| 2.2                  | Просмотр списка завершенных камеральных проверок                                   |
| 2.3                  | Просмотр списка незавершенных проверок10                                           |
| 2.4                  | Просмотр состояния завершенных проверок12                                          |
| 2.5                  | Просмотр состояния незавершенных проверок15                                        |
| 2.6                  | Формирование и просмотр протокола16                                                |
| 3 MOHI               | ИТОРИНГ СДЕЛОК18                                                                   |
| 4 MEXA               | АНИЗМЫ КАМЕРАЛЬНОГО КОНТРНОЛЯ                                                      |
| 4.1                  | Общие правила камерального контроля                                                |
| 4.1                  | .1 Общие положения                                                                 |
| 4.1                  | .2 Особенности для подсчета значений из деклараций за 2016 год                     |
| 4.1                  | .3 Логика учета аннулированных ЭСЧФ                                                |
| 4.2<br>декларации)   | Общие правила камерального контроля для правил 1-12 (часть I раздел 32             |
| 4.2                  | .1 Правила отбора деклараций НДС по части І раздел І:                              |
| 4.2                  | .2 Правила отбора ЭСЧФ для КК-1 – КК-12                                            |
| 4.3<br>декларации)   | Общие правила камерального контроля для правила 13 (часть I раздел II 35           |
| 4.4<br>IV Деклараци  | Общие правила камерального контроля для правил 14-15 (часть I раздел<br>и НДС)     |
| 4.4                  | .1 Правила отбора деклараций НДС по части I раздел IV:                             |
| 4.4                  | .2 Правила отбора ЭСЧФ для КК-14 – КК-16                                           |
| 4.5<br>декларации по | Общие правила камерального контроля для правил 17 и 18 (часть I и II<br>о АКЦИЗАМ) |
| 4.5                  | .1 Правила отбора деклараций по акцизам:                                           |
| 4.5                  | .2 Правила отбора ЭСЧФ                                                             |
| 4.6<br>декларации по | Общие правила камерального контроля для правила 24 (часть По НДС)                  |
| 4.6                  | .1 Правила отбора деклараций НДС по части II:                                      |
| 4.6                  | .2 Правила отбора ЭСЧФ для КК-24                                                   |

| 1 | ТЕРМИНЫ И | <b>I СОКР</b> А | АЩЕНИЯ |
|---|-----------|-----------------|--------|
|---|-----------|-----------------|--------|

| Термин | Определение                               |
|--------|-------------------------------------------|
| АИС    | Автоматизированная информационная система |
| НДС    | Налог на добавленную стоимость            |
| УНП    | Учетный номер плательщика                 |
| ЭЦП    | Электронная цифровая подпись              |
| КК     | Камеральный контроль                      |

## 2 КАМЕРАЛЬНЫЙ КОНТРОЛЬ

Камеральный контроль отвечает за сравнение значений, указанных в ЭСЧФ и декларации. Проверка ЭСЧФ происходит по различным типам правил (КК), которые описаны ниже в разделе 4. По результатам контроля сохраняются данные по тем КК, у которых найдены расхождения (там, где отклонений нет, данные не сохраняются). Для просмотра результатов по конкретным проверкам предусмотрены протоколы, которые визуализируют отклонения по заданным шаблонам. Более подробно механизмы камеральных контролей описаны в разделе 4.

#### 2.1 Запуск камерального контроля

Страница запуска камеральной проверки состоит из двух блоков:

- 1) Фильтры для запуска:
- Тип отчетного периода указывается тип декларации, которая будет учитываться при проверке (месяц или квартал). Особенности работы с декларациями см. в пункте 4.1.1;
- Отчетный период указывается месяц/квартал и год, за который будет проводиться проверка;
- Сохранять результаты обработки КК указывается необходимый пользователю формат вывода результатов камерального контроля (с формированием протоколов или с формированием детализации в мониторинге сделок).

2) Список правил камерального контроля – состоит из перечня типов правил, по которым можно выполнить проверку. Все правила разделены на логические блоки (например, «Проверка раздела I декларации по НДС и т.д.). Для просмотра списка правил в выбранном блоке необходимо нажать на кнопку "Показать". На экране отобразится список правил, относящихся к выбранному блоку. Для выбора правила необходимо отметить его «птичкой» в поле (чек-бокс).

| K/       | МЕРАЛЬНЫЙ КОНТРОЛЬ 🐱                                                                                                    |          |
|----------|----------------------------------------------------------------------------------------------------|----------|
|          | ПРОВЕРКА РАЗДЕЛА І ДЕКЛАРАЦИИ НДС                                                                                                    | скрыть   |
|          | КК-1: Проверка операций, облагаемых по ставке 20%                                                                                                    | скрыть   |
| Пр<br>ЭС | авило провернет полноту отранения по строне 1 денларации начисленных платальциком сумм НДС и отражения налоговой базы. Система сравнивает со строкой 1 декларации сумму всех товарных позиций, в которых указана ставия 20%, из<br>40, выставленных платальциком за указанный отчетный период | BCEX     |
|          | КК-2: Проверка операций, облагаемых по ставке 18%                                                                                                    | показать |
| 8        | КК-3: Проверка операций, облагаемых по ставке 10%                                                                                                    | скрыть   |
| Пр<br>ЭС | авито проверяет полноту отражения по строке 3 декларации начисленных плательциком сумм НДС и отражения налоговой базы. Система сравнивает со строкой 3 декларации сумму всех товарных позиций, в которых ухазана ставиа 10%, из<br>40, выставленных плательциком за указанный отчетный период | всех     |
| 8        | КК-4: Проверка операций, облагаемых по ставке 16.67%                                                                                                    | показать |
| ×        | КК-5: Проверка операций, облагаемых по ставке 9.09%                                                                                                    | скрыть   |
| Пр<br>ЭС | авиго проверяет полноту отражения по строке 5 декларации начисленных плательциком сумм НДС и отражения налоговой базы. Система сравнивает со строкой 5 декларации сумму всех товарных позиций, в которых ухазана ставия 9 09%,<br>40; выставленных плательциком за указанный отчетный период  | 3 BCEX   |
| 8        | КК-6: Проверка операций, облагаемых по ставке 0%                                                                                                    | показать |
|          | КК-7: Проверка операций по реализации товаров, не облагаемых НДС                                                                                                    | показать |
|          | КК-8: Проверка операций по реализации товаров, освобожденных от НДС                                                                                                    | показать |
| 8        | КС-9. Проверка операций по реализации товаров, местом реализации которых не признается территория Республики Беларусь                                                                                                    | показать |
| 8        | КК-10: Проверка операций по реализации товаров по розничным ценам                                                                                                    | показать |
|          | КК-11: Проверка операция) по приобретению у иностранных организаций                                                                                                    | показать |
|          | 166-12. Итоговые показатели по разделу (/декларации)                                                                                                    | показать |
| 8        | ПРОВЕРКА РАЗДЕЛА II ДЕКЛАРАЦИИ НДС                                                                                                    | показать |
| Ξ        | ПРОВЕРКА РАЗДЕЛА IV ДЕКЛАРАЦИИ НДС                                                                                                    | показать |

#### Рисунок 1 – Список правил камерального контроля

Для запуска камеральной проверки необходимо выполнить следующие действия:

1. В левом боковом меню нажать на вкладку «Камеральный контроль» -> «Запуск камерального контроля»;

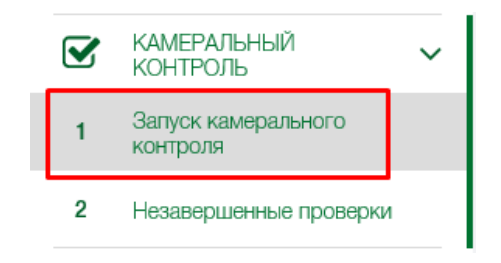

Рисунок 2 – Вкладка «Запуск камерального контроля»

2. Откроется страница «Завершенные проверки», на которой отображается список завершенных камеральных проверок;

3. Для запуска камеральной проверки нажать на кнопку «Создать камеральный контроль»;

| Камеральный контроль     | Запуск камерального | контроля                                                                      |                   |                     |                        |        |                              |    |
|--------------------------|---------------------|-------------------------------------------------------------------------------|-------------------|---------------------|------------------------|--------|------------------------------|----|
| Завершенн                | ные проверк         | И                                                                             |                   |                     |                        | Помощь | Создать камеральный контроль | T  |
|                          | · · · · ·           |                                                                               |                   |                     |                        |        |                              |    |
| Дата запуска             | 1 Отчетный период   | Список правил, вошедших в<br>контроль                                         | Количество<br>УНП | Сработавшие правила | Дата<br>завершения     |        |                              | \$ |
| Q 11.06.2018<br>12:15:07 | IV квартал 2018     | KK_5, KK_6, KK_8, KK_9, KK_10,<br>KK_11, KK_12, KK_13, KK_14, KK_15,<br>KK_16 | 1                 |                     | 11.06.2018<br>12:15:07 | /      |                              |    |
| Q 11.06.2018<br>12:14:39 | Январь 2018         | KK_1                                                                          | 1                 | KK_1                | 11.06.2018<br>12:14:40 |        |                              |    |

Рисунок 3 – Страница «Завершенные проверки»

4. Откроется страница «Создание камеральной проверки» с параметрами запуска;

5. В поле «Тип отчетного периода» указать тип декларации, которая будет учитываться при проверке (месяц, квартал или и то и

*другое), в поле «Период» указать отчетный период, за который будет* выполняться проверка;

6. В списке с типами правил выбрать правила, по которым должна быть выполнена проверка, и нажать на кнопку «Запустить»;

| к                     | АМЕРАЛЬНЫЙ КОНТРОЛЬ 🗸                                                                                                    |                                                    |
|-----------------------|----------------------------------------------------------------------------------------------------|----------------------------------------------------|
|                       | ПРОВЕРКА РАЗЛИЛА И ЛЕКЛАРАНИИ НИС                                                                                                    | скоыт                                              |
|                       | 7 КК-1: Провелка операций, облагаемых по ставке 20%                                                                                                    | скрыт                                              |
| Дг<br>"А              | а проверки отбираются ЭСЧФ с типаии: "Исходный", "Исправленный", "Дополнительный", "Восавлен", и со статусами: "Выставлен", "Выставлен. Подписан получателем", "Выставлен. Аннулирован поста<br>нитикован". При отболе ЭСЧФ о пя операления, к каком периоли относится ЭСЧФ, используется "пата совершения". Если дата поладает в заданный период проверки, то такой ЭСЧФ попадает в выбору (при условии.                                                                                                    | вщиком",<br>по остальня                            |
| ус.<br>во             | овия соблюдены). Подсчет значений происходит с нарастакощим итогом. Для сравнения из ЭСЧФ отбираются товарные позиции, где указана ставка НДС = 20%. По такии товарным позициям суммируются эначения из п<br>мотобранным ЭСЧФ и сравниваются со эначениями из графы 2 по строке 1 декларации по НДС, эначения из графы 10, по всем отобранным ЭСЧФ, сравниваются со эначениями из графы 4 по строке 1 декларации по Н                                                                                                    | рафы 11, по<br>ДС.                                 |
| 1                     | z КК-25: Проверка операций, облагаемых по ставке 25%                                                                                                    | скрыт                                              |
| Дг<br>"А<br>ус.<br>во | а превелки отбираются ЭСЧФ с типами: "Исходный", "Исправленный", "Дополнительный без ссылки", и со статусами: "Выставлен", "Выставлен, Подписан получателем", "Выставлен, Анулирован поста<br>интирован". Причьбое ЭСЧФ для определения, к какому периоду относится ЭСЧФ, используется "дата соевушения". Если дата попадает в заданный период проверки, то такой ЭСЧФ попадает в выборку (при условии,<br>комия соблюдены). Подсчет закачный проикоодит с нарастающим итогом. Для сравнения из 504Ф отбираются товарные позиция. НДС = 25%. По такии товарным позициям суммируются значения из та<br>мотобранный ЭСЧФ и сравниваются со эквениями из графы 2 по строке 1<5. декотерации по НДС, значения из графи. В со товой эквенска со эквениями из графы 4 по строке 1 декотерации.                                                                                                    | вщиком",<br>нто остальні<br>рафы 11, по<br>по НДС. |
| 1                     | Z КК-2: Проверка операций, облагаемых по ставке 18%                                                                                                    | скрыл                                              |
| Ц/<br>'А'<br>/С.      | а проверки отбираются ЭСЧФ с типами: "Исходный", "Исполнительный", "Дополнительный без осылки", и со статусами: "Выставлен,", "Выставлен, Подписан получателем", "Выставлен, Анулирован поста<br>неупирован". При отборе ЭСЧФ для определения, к каком, периоду относится ЭСЧФ, используется "дата совершния". Если дата поладает в заданный период проверки, то такой ЭСЧФ погадает в выборку (при условии,<br>омия соблюдены). Подсчет значений происходит с нарастающим итогом. Для сравнения из ЭСЧФ отбираются такаме на с<br>монгособлены ЭСЧФ и сравневаются со значения из эток расто до ток в собласти с на совершения. Если дата поладает в заданный на условает на совершения и такаме на совершения и такой ЭСЧФ погадает в делиграции по Н<br>могобранны ЭСЧФ и сравневаются со значения из грабы 2 по строке 2 делигорации по НдС, значения из графы 10, по всем отбораются со значениями из грабы 4 по строке 2 делигорации по Н | вщиком",<br>по остальн<br>рафы 11, по<br>ДС.       |
|                       | КК-3: Проверка операций, облагаемых по ставке 10%                                                                                                    | показ                                              |
| 1                     | К-4: Проверка операций, облагавиет по ставке 16.67%                                                                                                    | показ                                              |
| 1                     | КК-5: Проверка операций, еслагаемых по ставке 9.09%                                                                                                    | показ                                              |
| 1                     | КК-6: Проверка дредаций, облагаемых по ставке 0%                                                                                                    | показ                                              |
|                       | КК-7: Проделжа операции по реализации товаров, не облагаемых НДС                                                                                                    | показ                                              |

Рисунок 4 – Выбор правил камерального контроля

7. После нажатия на кнопку «Запустить» пройдет некоторое время пока сформируется и отправится команда на выполнение. После запуска появится соответствующее уведомление о запуске и откроется страница «Завершенные проверки». Запущенная проверка должна появиться либо в списке на странице «Завершенные проверки» (если проверка была полностью завершена), либо на странице «Незавершенные проверки» (если проверка выполняется и не завершена).

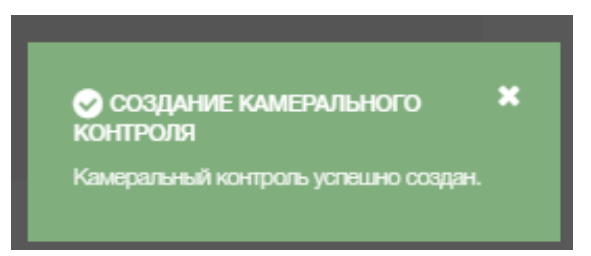

Рисунок 5 – Уведомление о успешном запуске камеральной проверки

# 2.2 Просмотр списка завершенных камеральных проверок

На странице «Завершенные проверки» отображается список и информация о камеральных проверках, которые были полностью завершены.

Для каждой проверки в списке отображается информация о том, когда была запущена и завершена проверка, за какой период и по каким правилам.

| Завершенн                | ные проверн       | КИ                                                                            |                   |                     |                        | Помощь Создать камеральный контроль |    |
|--------------------------|-------------------|-------------------------------------------------------------------------------|-------------------|---------------------|------------------------|-------------------------------------|----|
| Дата запуска             | І Отчетный период | Список правил, вошедших в<br>контроль                                         | Количество<br>УНП | Сработавшие правила | Дата<br>завершения     |                                     | \$ |
| Q 11.06.2018<br>12:15:07 | IV квартал 2018   | KK_5, KK_6, KK_8, KK_9, KK_10,<br>KK_11, KK_12, KK_13, KK_14, KK_15,<br>KK_16 | 1                 |                     | 11.06.2018<br>12:15:07 |                                     |    |
| Q 11.06.2018<br>12:14:39 | Январь 2018       | KK_1                                                                          | 1                 | KK_1                | 11.06.2018<br>12:14:40 |                                     |    |
|                          |                   |                                                                               |                   |                     |                        |                                     |    |

Рисунок 6 – Страница «Завершенные проверки»

На странице присутствуют следующие элементы:

1) Блок со списком завершенных проверок. Данный блок отображается в табличном виде и имеет следующие графы:

 Функция просмотра состояния камеральной проверки – при нажатии на иконку происходит переход к странице просмотра состояния камеральной проверки;

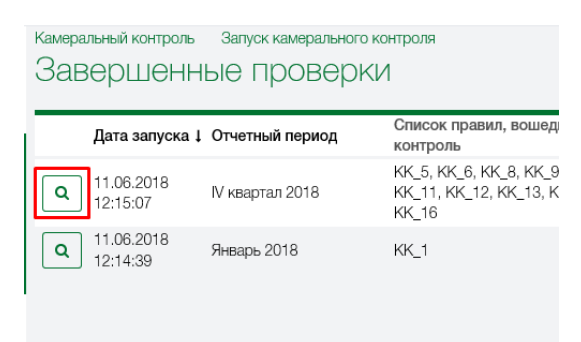

Рисунок 7 – Функция «Просмотр состояния камеральной проверки»

- Дата запуска дата запуска камеральной проверки в формате ДД.ММ.ГГГГ / ЧЧ.ММ.СС. По данной графе доступна сортировка списка по возрастанию или убыванию (для сортировки необходимо нажать на заголовок графы).
- Отчетный период месяц и год, которые указывались при запуске камеральной проверки в поле "Период". По данной графе доступна сортировка списка по возрастанию и убыванию (для сортировки необходимо нажать на заголовок графы).
- Список правил, вошедших в проверку список правил, которые были выбраны для запуска камеральной проверки;

- Сработавшие правила список правил, по которым обнаружены отклонения. Например, для запуска были выбраны правила КК-1, КК-2, КК-3, но отклонения были найдены только по контролю КК-2, соответственно, в графу попадет КК-2;
- Дата завершения дата завершения выполнения камеральной проверки. Информация отображается в формате ДД.ММ.ГГГГ / ЧЧ.ММ.СС. По данной графе доступна сортировка списка по возрастанию и убыванию (для сортировки необходимо нажать на заголовок графы);
- Функция "Создать камеральный контроль" при активации функции происходит переход к странице запуска камерального контроля;

| <sup>Камера</sup><br>Зае | льный контроль<br>ІЄРШЄНН | Запуск камерального и<br>ЫЕ ПРОВЕРК | контроля<br>И                                                                 |                   |                     |                        | Помощь Создать камеральный контроль | T |
|--------------------------|---------------------------|-------------------------------------|-------------------------------------------------------------------------------|-------------------|---------------------|------------------------|-------------------------------------|---|
|                          | Дата запуска ↓            | Отчетный период                     | Список правил, вошедших в<br>контроль                                         | Количество<br>УНП | Сработавшие правила | Дата<br>завершения     |                                     | ٥ |
| ٩                        | 11.06.2018<br>12:15:07    | IV квартал 2018                     | KK_5, KK_6, KK_8, KK_9, KK_10,<br>KK_11, KK_12, KK_13, KK_14, KK_15,<br>KK_16 | 1                 |                     | 11.06.2018<br>12:15:07 |                                     |   |
| ٩                        | 11.06.2018<br>12:14:39    | Январь 2018                         | KK_1                                                                          | 1                 | KK_1                | 11.06.2018<br>12:14:40 |                                     |   |
|                          |                           |                                     |                                                                               |                   |                     |                        |                                     |   |

Рисунок 8 – Функция «Создать камеральный контроль»

2) Блок фильтров списка. Данный блок позволяет отбирать проверки из списка по заданным критериям.

| вершенн                | ые проверк      | (N                                                                            |                   |                     |                        | Фильтр ^                                                                                                    |
|------------------------|-----------------|-------------------------------------------------------------------------------|-------------------|---------------------|------------------------|----------------------------------------------------------------------------------------------------|
| Дата запуска 1         | Отчетный период | Список правил, вошедших в<br>контроль                                         | Количество<br>УНП | Сработавшие правила | Дата<br>завершения     | Период запуска проверки                                                                                                    |
| 11.06.2018<br>12:15:07 | IV квартал 2018 | KK_5, KK_6, KK_8, KK_9, KK_10,<br>KK_11, KK_12, KK_13, KK_14, KK_15,<br>KK_16 | 1                 |                     | 11.06.2018<br>12:15:07 | с высерите дат по высерите дат                                                                                                    |
| 11.06.2018<br>12:14:39 | Янарь 2018      | NC_1                                                                          | 1                 | KK_1                | 11.06.2018<br>12:14:40 | с     Выберите дат     по     Выберите дат       Отчетный период проверки     Год     Год       Правило, вошедшее в проверку     Сработавшее провило     Сработавшее правило |
|                        |                 |                                                                               |                   |                     |                        |                                                                                                    |
|                        |                 |                                                                               |                   |                     |                        |                                                                                                    |

Рисунок 9 – Блок фильтров списка

В блок входят следующие фильтры:

- Период запуска проверки из списка выбираются те записи, в которых даты запуска попадают в заданный период;
- Период завершения проверки из списка выбираются те записи, в которых даты завершения проверки попадают в заданный период;
- Отчетный период проверки из списка выбираются те записи, в которых месяц и год отчетного периода соответствуют значениям из фильтра;
- Правило, вошедшее в проверку из списка выбираются те записи, в которых в поле "Список правил, вошедших в проверку" присутствует указанное в фильтре значение. В фильтре предусмотрена возможность выбора нескольких значений;
- Сработавшее правило из списка выбираются те записи, в которых в поле "Сработавшие правила" присутствует указанное в фильтре значение. В фильтре предусмотрена возможность выбора нескольких значений.

Для перехода к странице «Завершенные проверки» и просмотра завершенных проверок необходимо выполнить следующие действия:

1. В левом боковом меню нажать на вкладку «Камеральный контроль» -> «Запуск камерального контроля»;

2. Откроется страница «Завершенные проверки», на которой отображается список завершенных камеральных проверок.

#### 2.3 Просмотр списка незавершенных проверок

На странице «Незавершенные проверки» отображается список и информация о камеральных проверках, которые находятся в процессе выполнения. Для каждой проверки в списке отображается информация о том, когда была запущена проверка, за какой период и по каким правилам.

| Павная Камер<br>Незавер | Информация о странице | -               |                                                                                 |                   |                     |                |  |  |
|-------------------------|-----------------------|-----------------|---------------------------------------------------------------------------------|-------------------|---------------------|----------------|--|--|
| Дат                     | та запуска 🛔          | Отчетный период | Список правил, вошедших в<br>контроль                                           | Количество<br>УНП | Сработавшие правила | Статус         |  |  |
| Q 30.<br>14:            | 09.2016<br>25:56      | январь 2016     | KK_1, KK_2, KK_3, KK_4, KK_5,<br>KK_6, KK_7, KK_8, KK_9, KK_10,<br>KK_11, KK_12 | 12                |                     | Обрабатывается |  |  |
|                         |                       |                 |                                                                                 |                   |                     |                |  |  |

Рисунок 10 – Страница «Незавершенные проверки»

На странице присутствуют следующие элементы:

1) Блок со списком завершенных проверок. Данный блок отображается в табличном виде со следующими графами:

 Функция просмотра состояния камеральной проверки – при активации функции происходит переход к странице просмотра состояния камеральной проверки;

| Незавершенные проверки |                        |                 |                                                                                 |  |  |  |  |  |
|------------------------|------------------------|-----------------|---------------------------------------------------------------------------------|--|--|--|--|--|
|                        | Дата запуска 🛛         | Отчетный период | Список правил, вошедших в контроль                                              |  |  |  |  |  |
| ٩                      | 30.09.2016<br>14:25:56 | январь 2016     | KK_1, KK_2, KK_3, KK_4, KK_5,<br>KK_6, KK_7, KK_8, KK_9, KK_10,<br>KK_11, KK_12 |  |  |  |  |  |

Рисунок 11 – Функция «Просмотр состояния незавершенной проверки

- Дата запуска дата, когда была запущена камеральная проверка в формате ДД.ММ.ГГГГ / ЧЧ.ММ.СС. По данной графе доступна сортировка списка по возрастанию и убыванию (для сортировки необходимо нажать на заголовок графы);
- Отчетный период месяц и год, которые задавались при запуске камеральной проверки (поле "Период"). По данной графе доступна сортировка списка по возрастанию и убыванию (для сортировки необходимо нажать на заголовок графы);
- Список правил, вошедших в проверку список правил, которые были выбраны для запуска камеральной проверки;
- Сработавшие правила список правил, по которым обнаружены отклонения. Например, для запуска были выбраны правила КК-1, КК-2, КК-3, но отклонения были найдены только по правилу КК-2, соответственно, в графу попадет правило КК-2.

2) Блок фильтров списка. Данный блок отвечает за фильтрацию списка незавершенных проверок по заданным критериям. В блок входят следующие фильтры:

- Период запуска проверки из списка выбираются те записи, в которых даты запуска попадают в заданный период;
- Отчетный период проверки из списка выбираются те записи, в которых месяц и год отчетного периода соответствуют значению из фильтра;
- Правило, вошедшее в проверку из списка выбираются те записи,
   в которых в поле "Список правил, вошедших в проверку",

присутствует указанное в фильтре значение. В фильтре предусмотрена возможность выбора нескольких значений.

|            | Фильтр                                                      | × | Т |
|------------|-------------------------------------------------------------|---|---|
| Статус     | Период запуска проверки<br>с Выберите дату по Выберите дату |   | ٥ |
| Обрабатыва | Отчетный период проверки<br>Отчетный период ~ Год           |   |   |
|            | Правила, вошедшие в проверку<br>Правила, вошедшие в пров    | ~ |   |

Рисунок 12 – Фильтр списка

Для просмотра незавершенных камеральных проверок, которые находятся на стадии выполнения, необходимо выполнить следующие действия:

1. В левом боковом меню нажать на вкладку «Камеральный контроль» -> «Незавершенные проверки»;

2. Откроется страница «Незавершенные проверки», на которой отображается список незавершенных камеральных проверок (после завершения проверок по всем правилам камеральная проверка попадет на страницу «Завершенные проверки»).

#### 2.4 Просмотр состояния завершенных проверок

На странице «Состояние завершенной камеральной проверки» собирается вся информация по камеральной проверке:

- параметры, с которыми запускался камеральный контроль;
- состояние выполнения каждого правила (КК-\*);
- список протоколов, которые можно сформировать и открыть для просмотра результатов проверки;
- функция «Просмотр счетов фактур» для просмотра ЭСЧФ, которые участвовали в проверке для каждого правила.

| Состояние за                                      | вершенн                    | ой кам                       | иерально                                  | й проверки                                                                                                    | Просмотр счетов-фактур | 0 |
|---------------------------------------------------|----------------------------|------------------------------|-------------------------------------------|----------------------------------------------------------------------------------------------------|------------------------|---|
|                                                   |                            | er nom                       |                                           |                                                                                                    |                        |   |
| ПАРАМЕТРЫ ЗАП                                     | УСКА ~                     |                              |                                           |                                                                                                    |                        |   |
| Тип отчетного периода (<br>налоговой декларации): | тип Квартал                |                              |                                           |                                                                                                    |                        |   |
| Дата и время начала<br>камеральной проверки:      | 11.06.201                  | 8 12:46:45                   |                                           |                                                                                                    |                        |   |
| Дата и время завершени<br>камеральной проверки:   | เต 11.06.201               | 8 12:50:03                   |                                           |                                                                                                    |                        |   |
| Отчетный период провер                            | рки: Іквартал              | 2018                         |                                           |                                                                                                    |                        |   |
| УНП:                                              | 10133313                   | 8 - 000 "Taōa                | ак-инвест"                                |                                                                                                    |                        |   |
| Инспекция:                                        | 112 - Инс<br>Беларусь      | пекция Минис<br>по Фрунзенск | терства по налогам<br>юму району г.Минска | и сборам Республики<br>а № 1                                                                                                    |                        |   |
| Результаты обработки К                            | К: расчёт по               | казателей кам                | иерального контроля                       | я, формирование детализации в мониторинге сделок                                                                                                    |                        |   |
| протоколы ~                                       |                            |                              |                                           |                                                                                                    |                        |   |
|                                                   | Готовность                 | Шаблон                       | Фильтр                                    | Протокол<br>Сколный протокол о результатах камерального контроля                                                                                                    |                        |   |
| Þ                                                 | Протокол не<br>сформирован | 1                            |                                           | отклонения показателей, заявленных плательщиками в<br>налоговой декларации (расчете) по НДС/акцизам с<br>данными, сорежащимися в АИС УСФ                                      |                        |   |
| Þ                                                 | Протокол не<br>сформирован | 2                            |                                           | Результаты камерального контроля отклонения<br>показателей, заявленных плательциками в налоговой<br>декларации (расчете) по HДС/акцизам с данными,<br>содержащимися в АИС УСФ |                        |   |
| Þ                                                 | Протокол не<br>сформирован | 3                            |                                           | Результаты камерального контроля отклонения<br>показателей, заявленных плательциками в налоговой<br>декларации (расчете) по НДС/акцизам с данными,<br>содеожащимся В АИС УСФ  |                        |   |
| Назад                                             |                            |                              |                                           |                                                                                                    |                        |   |

Рисунок 13 – Страница «Состояние завершенной камеральной проверки»

На странице отображается следующая информация:

1) **Перечень фильтров**, с которыми запускался камеральный контроль (изменение данных фильтров заблокировано):

- Дата и время начала камеральной проверки отображается информация, когда была запущена камеральная проверка в формате ДД.ММ.ГГГГ / ЧЧ.ММ.СС;
- Дата и время завершения камеральной проверки отображается информация, когда была полностью завершена камеральная проверка (т.е. выполнена проверка по всем правилам и у каждого правила выставлен один из статусов: "выполнено успешно и найдены отклонения"; "выполнено успешно и не найдены отклонения"; "выполнено не успешно"). Информация отображается в формате ДД.ММ.ГГГГГ / ЧЧ.ММ.СС;
- Отчетный период проверки месяц и год, которые задавались при запуске камеральной проверки (реквизит "Период");
- УНП –УНП, по которому проводилась проверка;

2) Блок со списком правил, которые были выбраны для запуска камеральной проверки. Для них должна отображаться следующая информация:

- Код правила (контроля) – код правила формата КК-...;

- Описание правила описание того, что проверяется;
- Количество УНП отображается количество УНП, для которых найдены расхождения при выполнении проверки;
- Статус обработки для каждого правила есть три состояния выполнения:
  - А выполнено успешно и найдены отклонения т.е. проверка выполнена в полном объеме без ошибок и найдены отклонения;
  - • выполнено успешно и не найдены отклонения т.е. проверка выполнена в полном объеме без ошибок и отклонения не найдены (при этом данная проверка не будет указываться в протоколе камеральной проверки);
  - ж выполнено неуспешно на этапе выполнения произошли ошибки, в результате которых проверка не выполнилось в полном объеме.

3) Блок со списком протоколов, которые доступны для формирования и просмотра.

4) Функция "Просмотр счетов-фактур". При активации функции открывается страница мониторинга сделок, которые участвовали при проверке по правилам КК.

Для перехода к просмотру страницы состояния завершенной проверки необходимо выполнить следующие действия:

1. В левом боковом меню нажать на вкладку «Камеральный контроль» -> «Запуск камерального контроля»;

2. Откроется страница «Завершенные проверки», на которой отображается список завершенных камеральных проверок;

3. Слева от записи нажать на значок «лупы».

| Камеральный контроль Запуск камерального контроля |                 |                                                           |  |  |  |  |  |
|---------------------------------------------------|-----------------|-----------------------------------------------------------|--|--|--|--|--|
| Завершенные проверки                              |                 |                                                           |  |  |  |  |  |
|                                                   |                 |                                                           |  |  |  |  |  |
| Дата запуска ↓                                    | Отчетный период | Список правил, вошед<br>контроль                          |  |  |  |  |  |
| <b>Q</b> 11.06.2018<br>12:15:07                   | IV квартал 2018 | KK_5, KK_6, KK_8, KK_9<br>KK_11, KK_12, KK_13, K<br>KK_16 |  |  |  |  |  |
| <b>Q</b> 11.06.2018<br>12:14:39                   | Январь 2018     | KK_1                                                      |  |  |  |  |  |
|                                                   |                 |                                                           |  |  |  |  |  |

Рисунок 14 – Переход к странице «Состояние завершенной проверки»

#### 2.5 Просмотр состояния незавершенных проверок

На странице «Состояние завершенной камеральной проверки» собирается вся информация по камеральной проверке: параметры, с которыми запускался камеральный контроль и состояние выполнения каждого правила (КК-\*).

На странице отображаются следующие элементы:

1) **Перечень фильтров**, с которыми запускался камеральный контроль (изменение данных фильтров заблокировано):

- Дата и время начала камеральной проверки отображается информация, когда была запущена камеральная проверка в формате ДД.ММ.ГГГГ / ЧЧ.ММ.СС;
- Отчетный период проверки месяц и год, которые задавались при запуске камеральной проверки (поле "Период");
- УНП список УНП, которые указывались в поле "УНП" при запуске камеральной проверки;
- Значения фильтров, которые указывались при запуске камеральной проверки во вкладке «По параметрам».

2) Блок со списком правил, которые были выбраны для запуска камеральной проверки. Для них отображается следующая информация:

- Код правила (контроля) код правила формата КК-...;
- Описание правила описание, как осуществляется контроль (точно такое же, как при запуске камерального контроля);
- Количество УНП отображается количество УНП, для которых найдены расхождения при выполнении проверки на данный момент (т.е. на момент открытия страницы);
- Статус обработки для каждого правила есть три состояния выполнения:
  - А выполнено успешно и найдены отклонения проверка выполнена в полном объеме без ошибок и найдены отклонения;
  - • выполнено успешно и не найдены отклонения проверка выполнена в полном объеме без ошибок и отклонения не найдены;
  - в процессе выполнения проверка находится на стадии выполнения и полностью не завершена;

 - **\*** выполнено не успешно – на этапе выполнения произошли ошибки, в результате которых проверка не выполнилась в полном объеме.

Для перехода к просмотру страницы состояния незавершенной проверки необходимо выполнить следующие действия:

1. В левом боковом меню нажать на вкладку «Камеральный контроль» -> «Запуск камерального контроля» -> «Незавершенные проверки»;

2. Откроется страница «Незавершенные проверки», на которой отображается список незавершенных камеральных проверок;

3. Слева от записи нажать на значок «лупы».

| Незавершенные проверки |                        |                 |                                                                                               |                   |                     |                | Помощь |
|------------------------|------------------------|-----------------|-----------------------------------------------------------------------------------------------|-------------------|---------------------|----------------|--------|
|                        | Дата запуска ↓         | Отчетный период | Список правил, вошедших в контроль                                                            | Количество<br>УНП | Сработавшие правила | Статус         |        |
| ٩                      | 11.06.2018<br>12:55:11 | I квартал 2018  | KK_1, KK_25, KK_2, KK_3, KK_4,<br>KK_5, KK_6, KK_7, KK_8, KK_9,<br>KK_10, KK_11, KK_12, KK_13 | 1                 |                     | Обрабатывается |        |

Рисунок 15 - Переход к странице «Состояние незавершенной проверки»

#### 2.6 Формирование и просмотр протокола

После завершения камеральной проверки пользователь может просмотреть значения отклонений, которые были обнаружены. Для этого необходимо сформировать протокол по одному из доступных шаблонов. Все доступные протоколы по камеральной проверке доступны на странице просмотра состояния завершенной проверки. Всего в системе доступно 3 шаблона протоколов.

Ниже приведен список шаблонов протоколов, в которых можно увидеть результаты по определенным правилам.

Таблица 1 – Список шаблонов и правил

| Номер шаблон протокола | Список правил                                         |
|------------------------|-------------------------------------------------------|
| 3                      | KK-1, KK-2, KK-3, KK-4, KK-5, KK-6, KK-7, KK-8, KK-9, |
|                        | KK-10, KK-11, KK-12, KK-13, KK-14, KK-15, KK-16, KK-  |
|                        | 17, KK-18, KK-24, KK-25                               |
| 4                      | KK-1, KK-2, KK-3, KK-4, KK-5, KK-6, KK-7, KK-8, KK-9, |
|                        | KK-10, KK-11, KK-12, KK-13, KK-14, KK-15, KK-16       |
| 5                      | КК-24                                                 |

Протоколы создаются следующим способом:

1. В левом боковом меню нажать на вкладку «Камеральный контроль» -> «Запуск камерального контроля»;

2. Откроется страница «Завершенные проверки», на которой отображается список завершенных камеральных проверок;

3. Слева от записи нажать на значок «лупы».

4. На открывшейся странице «Состояние завершенной проверки» найти блок «Протоколы» и напротив нужного протокола нажать на кнопку запуска формирования протокола. После нажатия на кнопку запустится процесс формирования протокола.

5. После того как протокол сформируется появится кнопка для просмотра. По нажатию на кнопку откроется форма просмотра протокола.

протоколы ~

| Готовность | Шаблон | Фильтр | Протокол                                                                                                    |
|------------|--------|--------|----------------------------------------------------------------------------------------------------|
| 100%       | 3      | Нет    | Результаты камерального контроля отклонения показателей,<br>заявленных плательщиками в налоговой декларации (расчете)<br>по НДС с данными, содержащимися в АИС ЭСЧФ |
| 100%       | 4      | Нет    | Результаты камерального контроля отклонения показателей,<br>заявленных плательщиком в налоговой декларации (расчете)<br>по НДС с данными, содержащимися в АИС ЭСЧФ  |

Рисунок 16 – Слева направо функции запуска, просмотра и выгрузки протокола

## 3 МОНИТОРИНГ СДЕЛОК

Подсистема мониторинг сделок предназначена для просмотра ЭСЧФ, которыми обмениваются субъекты хозяйствования, а также просмотр ЭСЧФ, которые вошли в камеральную проверку.

Страница с функционалом мониторинга сделок разделена на две части:

- просмотр общего списка ЭСЧФ;
- просмотр списка ЭСЧФ, вошедших в камеральный контроль (кнопка просмотра находится на странице «Состояние завершенной проверки»).

На странице мониторинга сделок доступны следующие функциональные возможности:

- Формирование просмотра списка ЭСЧФ по заданным фильтрам;
- Выгрузка сформированного списка в формат CSV для просмотра в Excel;
- Просмотр электронной формы ЭСЧФ;
- Просмотр вычетов в ЭСЧФ (функция доступна в ЭСЧФ со статусом «Выставлен. Подписан получателем» и «Выставлен. Аннулирован поставщиком»).

В системе реализовано два режима работы с подсистемой мониторинг сделок.

Онлайн режим (пункт меню Мониторинг сделок – Поиск), предназначенный для онлайн-поиска ЭСЧФ, которыми обмениваются субъекты хозяйствования. Рекомендуется использовать для небольших выборок ЭСЧФ, например, выставленных за квартал, месяц.

| 0  | ЭЛЕКТРОННЫЕ СЧЕТА-<br>ФАКТУРЫ |        |                                              |               |      |                              |               |      |
|----|-------------------------------|--------|----------------------------------------------|---------------|------|------------------------------|---------------|------|
| Ŀ  | МОИ СЧЕТА-ФАКТУРЫ             | ~      | Мониторинг сделок Поиск<br>Мониторинг сделок | ×             |      |                              |               |      |
|    | мониторинг сделок             | ~      |                                              |               |      |                              |               |      |
| 1  | Поиск                         |        | ОБЩИЕ ФИЛЬТРЫ 🗸                              |               |      |                              |               |      |
| 2  | Отложенный поиск              |        | Дата совершения:                             | c             | - no | Дата аннулирования:          | c             | - no |
| S  | КАМЕРАЛЬНЫЙ<br>КОНТРОЛЬ       | ~      | Дата выставления:                            | C             | - no | Дата подписания получателем: | c             | - no |
| ~  | ОТЧЕТЫ И АНАЛИТИКА            |        | диапазон №№ ЭСЧФ                             |               |      | Тип ЭСЧФ:                    | Тип ЭСЧФ      | ~    |
|    | СПРАВОЧНИКИ                   | $\sim$ | № ЭСЧФ:                                      | № ЭСЧФ:       |      | Статус ЭСЧФ:                 | Статус ЭСЧФ 🗸 |      |
| ۳  | уведомления                   |        | К ЭСЧФ:                                      |               |      |                              |               |      |
|    | АРХИВ                         | ~      |                                              |               |      |                              |               |      |
| ÷. | ОБЕСПЕЧЕНИЕ<br>ИНФОРМАЦИОННОЙ |        | УСЛОВИЯ ПОСТАВКИ                             | ·             |      |                              |               |      |
| -  | административная              |        | Вид документа:                               | Вид документа | ~    | Договор:                     | Договор       |      |
|    | 4AC16                         |        | Код формы:                                   | Код формы     |      | Дата договора:               | Дата договора |      |
|    |                               |        | Серия:                                       | Серия         |      |                              |               |      |
|    |                               |        | Номер:                                       | Номер         |      |                              |               |      |
|    |                               |        | Дата:                                        | Дата          |      |                              |               |      |

Рисунок 17 – Мониторинг сделок (онлайн режим)

Отложенный режим (пункт меню Мониторинг сделок – Отложенный поиск), предназначенный для поиска ЭСЧФ в отложенном режиме, которыми обмениваются субъекты хозяйствования. Рекомендуется использовать для больших выборок ЭСЧФ, например, выставленных за год и более.

| 0 | ЭЛЕКТРОННЫЕ СЧЕТА-<br>ФАКТУРЫ |   | 44444444 Васині С<br>Вася И.О. Администратор                            |
|---|-------------------------------|---|-------------------------------------------------------------------------|
| È | МОИ СЧЕТА-ФАКТУРЫ             | ~ | Мониторинг сделок Отложенный поиск<br>ОТ ЛОЖЕННЫЙ ПОИСК Запустить поиск |
| Ģ | МОНИТОРИНГ СДЕЛОК             | ~ |                                                                         |
|   | -                             |   | Дата запуска завершения Статус                                          |
|   | LIONCK                        |   | Записей нет                                                             |
| 2 | Отложенный поиск              |   |                                                                         |
|   | КАМЕРАЛЬНЫЙ<br>КОНТРОЛЬ       | ~ |                                                                         |

Рисунок 18 – Мониторинг сделок (отложенный режим)

При открытии страницы "Мониторинг сделок" -> «Поиск/Отложенный поиск» пользователю отображается блок доступных фильтров.

Блок фильтров подразделяется на пять частей:

1) Общие фильтры:

- Дата совершения если указан фильтр, то отображаются все ЭСЧФ, у которых «дата совершения» входит в заданный период;
- Дата выставления если указан фильтр, то отображаются все ЭСЧФ, у которых «дата выставления» входит в заданный период;

- Дата аннулирования если указан фильтр, то отображаются все ЭСЧФ, у которых «дата аннулирования» входит в заданный период;
- Дата подписания получателем если указан фильтр, то отображаются все ЭСЧФ, у которых «дата подписания получателем» входит в заданный период;
- № ЭСЧФ если указан фильтр, то отображаются ЭСЧФ с указанным номером. К данному фильтру относится параметр диапазон №№ ЭСЧФ если задать данный параметр, фильтр № ЭСЧФ будет заменен фильтром Диапазон №№ ЭСЧФ и у пользователя появится возможность задать диапазон номеров ЭСЧФ и получить список ЭСЧФ в рамках заданного диапазона;
- К ЭСЧФ если указан фильтр, то отображаются все ЭСЧФ, у которых в поле 5 «К счету» заполнен указанный номер;
- Тип ЭСЧФ если указан фильтр, то отображаются все ЭСЧФ, у которых «тип ЭСЧФ» соответствует значению фильтра;
- Статус ЭСЧФ если указан фильтр, то отображаются все ЭСЧФ, у которых «статус ЭСЧФ» соответствует значению фильтра;

| Дата совершения:   | Дата аннулирования:          |
|--------------------|------------------------------|
| с - по             | С - ПО                       |
| lата выставления:  | Дата подписания получателем: |
| с – по             | с - по                       |
| ] диапазон №№ ЭСЧФ | Тип ЭСЧФ:                    |
| ⊵ ЭСЧФ:            | Тип ЭСЧФ                     |
|                    | Статус ЭСЧФ:                 |
| ( ЭСЧФ:            | Статус ЭСЧФ                  |

Рисунок 19 – Общие фильтры

2) Условия поставки:

- Вид документа если указан фильтр (условия фильтра можно задать при помощи выпадающего списка), то отображаются все ЭСЧФ, у которых «Вид документа» соответствует значению фильтра;
- Код формы если указан фильтр, то отображаются все ЭСЧФ, у которых «Код формы» соответствует значению фильтра;
- Серия если указан фильтр, то отображаются все ЭСЧФ, у которых «Серия» соответствует значению фильтра;
- Номер если указан фильтр, то отображаются все ЭСЧФ, у которых «Номер» соответствует значению фильтра;
- Дата если указан фильтр, то отображаются все ЭСЧФ, у которых «Дата» соответствует значению фильтра.

| УСЛОВИЯ ПОСТАВКИ | ~ |  |
|------------------|---|--|
| Вид документа:   |   |  |
| Вид документа    | ~ |  |
| Код формы:       |   |  |
| Код формы        |   |  |
| Серия:           |   |  |
| Серия            |   |  |
| Номер:           |   |  |
| Номер            |   |  |
| Дата:            |   |  |
| Дата             |   |  |

Рисунок 20 – Условия поставки

- 3) Данные по товарам (работам, услугам), имущественным правам:
- Ставка НДС если указан фильтр (условия фильтра можно задать при помощи выпадающего списка), то отображаются все ЭСЧФ, у которых «Ставка НДС» соответствует значению фильтра;
- Дополнительные данные если указан фильтр (условия фильтра можно задать при помощи выпадающего списка), то отображаются

все ЭСЧФ, у которых поле «Дополнительные данные» соответствует значению фильтра;

- Стоимость НДС если указан фильтр (условия фильтра можно задать при помощи выпадающего списка), то отображаются все ЭСЧФ, у которых сумма больше, меньше или равна указанной суммы в фильтре;
- Стоимость с учетом НДС если указан фильтр (условия фильтра можно задать при помощи выпадающего списка), то отображаются все ЭСЧФ, у которых сумма больше, меньше или равна указанной суммы в фильтре.

| БОТАМ, УС | ЛУГАМ),ИМУЩЕСТВЕННЫМ ПРАВАМ 🗸 |
|-----------|-------------------------------|
|           | Сумма НДС:                    |
| ~         | Больше ~ Сумма НДС            |
|           | Стоимость с учетом НДС:       |
| ~         | Больше ~ Стоимость с НДС      |
|           | .БОТАМ, УС<br>                |

Рисунок 21 – Данные по товарам (работам, услугам), имущественным правам

4) Поставщик:

Вкладка «По УНП»:

- Страна если указан фильтр (условия фильтра можно задать при помощи выпадающего списка), то отображаются все ЭСЧФ, у которых «Страна поставщика» соответствует значению фильтра;
- Статус поставщика если указан фильтр (условия фильтра можно задать при помощи выпадающего списка), то отображаются все ЭСЧФ, у которых «Статус поставщика» соответствует значению фильтра;
- Правило поиска (доступно в режиме отложенного мониторинга) работает только в сочетании с заполненным полем «Наименование», указывается одно из правил поиска в выпадающем меню:

- содержатся все элементы поиска (разделитель между элементами

   «пробел»). Если в условие поиска в поле «наименование»
   введено «ООО Пример Организации», то результатом будет список с ЭСЧФ, где наименование поставщика равно «ООО Пример Организации»;
- содержится по крайней мере один элемент поиска (разделитель между элементами – «пробел»). Если в условие поиска в поле «наименование» введено «ООО Пример Организации», то результатом будет список с ЭСЧФ, где наименование поставщика содержит «ООО» или «Пример» или «Организации»;
- начинается с одного из элементов поиска (разделитель между элементами – «пробел»). Если в условие поиска в поле «наименование» введено «ООО Пример Организации», то результатом будет список С ЭСЧФ. где наименование поставщика начинается «OOO» или «Пример» С или «Организации»;
- Наименование (доступно в режиме отложенного мониторинга) работает только в сочетании с заполненным полем «Правило поиска», в поле указывается наименование поставщика;
- УНП если указан, то отображаются все ЭСЧФ, у которых «УНП» соответствует значению фильтра;
- Код филиала фильтр доступен после того, как был задан фильтр «УНП» и только при условии, что у С/Х, УНП которого указан в фильтре «УНП» существуют структурные подразделения в виде филиалов. Если указан фильтр (условия фильтра можно задать при помощи выпадающего списка), то отображаются все ЭСЧФ, у которых «УНП» и «Код филиала» соответствуют значению фильтра;
- ФИО подписавшего ЭСЧФ фильтр доступен после того, как был задан фильтр «УНП». Если указан фильтр (условия фильтра можно задать при помощи выпадающего списка), то отображаются все ЭСЧФ, у которых «ФИО подписавшего ЭСЧФ» соответствует значению фильтра.

| Страна:                                 | Страна | ~                     | ·   |
|-----------------------------------------|--------|-----------------------|-----|
| Статус поставщика:                      | Статус | поставщика. 🗸         | ,   |
| инп                                     | _      | Код филиала           |     |
| 555555555555555555555555555555555555555 | × È    | Код филиала           | ~ 🗙 |
| Искать только головную<br>организацию   | -      | ФИО подписавшего ЭСЧФ |     |
|                                         |        | ФИО подписавшего      | ~ 🗙 |

Рисунок 22 – Поставщик

Вкладка «Заявления и ТД»:

Реквизиты таможенных деклараций:

- Регистрационный номер выпуска товаров (поле 13 ЭСЧФ) если указан фильтр, то отображаются все ЭСЧФ, у которых «Регистрационный номер выпуска товаров» соответствует значению фильтра;
- Дата выпуска товаров (поле 13.1 ЭСЧФ) если указан фильтр, то отображаются все ЭСЧФ, у которых «Дата выпуска товаров» соответствует значению фильтра;
- Дата разрешения на убытие товаров (поле 13.2 ЭСЧФ) если указан фильтр, то отображаются все ЭСЧФ, у которых «Дата разрешения на убытие товаров» соответствует значению фильтра;

| поставщик ~                                                                                                    |                |   |
|----------------------------------------------------------------------------------------------------|----------------|---|
| По УНП Заявления и ТД                                                                                                    |                |   |
| <ul> <li>Реквизиты таможенных деклараций</li> <li>Реквизиты заявлений</li> <li>Отобрать все ЭСЧФ с заполненным</li> </ul> | полем 13       |   |
| Регистрационный номер выпуска                                                                                             | Номер          | Î |
| Дата выпуска товаров (поле 13.1<br>ЭСЧФ)                                                                                  | Дата заявления |   |
| Дата разрешения на убытие<br>товаров (поле 13.2 ЭСЧФ)                                                                     | Дата заявления |   |
| Добавить                                                                                                    |                |   |
|                                                                                                    |                |   |

Рисунок 23 – Реквизиты таможенных деклараций (Поставщик)

Реквизиты заявлений:

- Номер заявления (поле 14 ЭСЧФ) если указан фильтр, то отображаются все ЭСЧФ, у которых «Реквизиты заявления о ввозе товаров и уплате косвенных налогов» соответствует значению фильтра;
- Дата заявления (поле 14 ЭСЧФ) если указан фильтр, то отображаются все ЭСЧФ, у которых «Дата заявления о ввозе товаров и уплате косвенных налогов» соответствует значению фильтра.

| ПОС                                                   | тавщик ~                                                    |                            |                 |   |
|-------------------------------------------------------|-------------------------------------------------------------|----------------------------|-----------------|---|
| По УНП                                                | Заявления и ТД                                              |                            |                 |   |
| <ul><li>○ Реки</li><li>● Реки</li><li>□ Ото</li></ul> | визиты таможенных<br>визиты заявлений<br>брать все ЭСЧФ с з | а деклараций<br>аполненным | полем 14        |   |
| Номер                                                 | о и дата заявления                                          | (поле 14                   | Номер заявления | Ē |
| 0010                                                  | )                                                           |                            | Дата заявления  |   |
| Доба                                                  | авить                                                       |                            |                 |   |
|                                                       |                                                             |                            |                 |   |

Рисунок 24 – Реквизиты заявлений (Поставщик)

5) Получатель:

Вкладка «По УНП»:

- Страна если указан фильтр (условия фильтра можно задать при помощи выпадающего списка), то отображаются все ЭСЧФ, у которых «Страна получателя» соответствует значению фильтра;
- Статус получателя если указан фильтр (условия фильтра можно задать при помощи выпадающего списка), то отображаются все ЭСЧФ, у которых «Статус получателя» соответствует значению фильтра;
- Правило поиска (доступно в режиме отложенного мониторинга) работает только в сочетании с заполненным полем «Наименование», указывается одно из правил поиска в выпадающем меню:
  - содержатся все элементы поиска (разделитель между элементами

     «пробел»). Если в условие поиска в поле «наименование»
     введено «ООО Пример Организации», то результатом будет список с ЭСЧФ, где наименование получателя равно «ООО Пример Организации»;

- содержится по крайней мере один элемент поиска (разделитель между элементами – «пробел»). Если в условие поиска в поле «наименование» введено «ООО Пример Организации», то результатом будет список с ЭСЧФ, где наименование получателя содержит «ООО» или «Пример» или «Организации»;
- начинается с одного из элементов поиска (разделитель между элементами – «пробел»). Если в условие поиска в поле «наименование» введено «ООО Пример Организации», то результатом будет список с ЭСЧФ, где наименование получателя начинается с «ООО» или «Пример» или «Организации»;
- Наименование (доступно в режиме отложенного мониторинга) работает только в сочетании с заполненным полем «Правило поиска», в поле указывается наименование получателя;
- УНП если указан, то отображаются все ЭСЧФ, у которых «УНП» соответствует значению фильтра;
- Код филиала фильтр доступен после того, как был задан фильтр «УНП» и только при условии, что у С/Х, УНП которого указан в фильтре «УНП» существуют структурные подразделения в виде филиалов. Если указан фильтр (условия фильтра можно задать при помощи выпадающего списка), то отображаются все ЭСЧФ, у которых «УНП» и «Код филиала» соответствуют значению фильтра;

| ПОЛУЧАТЕЛЬ 🗸                                          |                     |
|-------------------------------------------------------|---------------------|
| По УНП Заявления и ТД                                 |                     |
| Страна:                                               | Страна              |
| Статус получателя:                                    | Статус получателя 🗸 |
| унп                                                   | Код филиала         |
| 555555555 × ~                                         | 🗙 💼 Код филиала 🗸 🗶 |
| Пскать только головную<br>организацию<br>Добавить УНП |                     |
|                                                       |                     |

Рисунок 25 – Получатель

Вкладка «Заявления и ТД»:

Реквизиты таможенных деклараций:

 Реквизиты таможенных деклараций (поле 20 ЭСЧФ) – если указан фильтр, то отображаются все ЭСЧФ, у которых «Регистрационный номер выпуска товаров» соответствует значению фильтра;

| пол                     | УЧАТЕЛЬ 🗸                                                   |                             |          |   |  |
|-------------------------|-------------------------------------------------------------|-----------------------------|----------|---|--|
| По УНП                  | Заявления и ТД                                              |                             |          |   |  |
| ● Рек<br>○ Рек<br>□ Ото | визиты таможенны»<br>визиты заявлений<br>брать все ЭСЧФ с з | < деклараций<br>заполненным | полем 20 |   |  |
| Регис<br>товар          | трационный номер<br>ов (поле 20 ЭСЧФ)                       | выпуска                     | Номер    | Î |  |
| Доба                    | авить                                                       |                             |          |   |  |
|                         |                                                             |                             |          |   |  |

Рисунок 26 – Реквизиты таможенных деклараций (Получатель)

 Реквизиты заявлений (поле 21 ЭСЧФ) – если указан фильтр, то отображаются все ЭСЧФ, у которых «Реквизиты заявления о ввозе товаров и уплате косвенных налогов» соответствует значению фильтра.

| ПОЛУЧАТЕЛЬ ~                                                                                                    |                 |
|----------------------------------------------------------------------------------------------------|-----------------|
| По УНП Заявления и ТД                                                                                                    |                 |
| <ul> <li>Реквизиты таможенных деклараций</li> <li>Реквизиты заявлений</li> <li>Отобрать все ЭСЧФ с заполненным г</li> </ul> | полем 21        |
| Номер и дата заявления (поле 21                                                                                             | Номер заявления |
| 30 AQ)                                                                                                    | Дата заявления  |
| Добавить                                                                                                    |                 |

Рисунок 27 – Реквизиты заявлений (Получатель)

### 4 АЛГОРИТМ РАБОТЫ КАМЕРАЛЬНОГО КОНТРОЛЯ

#### 4.1 Общие правила камерального контроля

#### 4.1.1 Общие положения

Налоговый период – составляет один год с января по декабрь.

Отчетный период – период (в течение налогового периода), по итогам которого подается декларация и ЭСЧФ. Отчетный период может быть месяц (декларация и ЭСЧФ подается за конкретный месяц) и квартал (декларация и ЭСЧФ подается за квартал (три месяца)).

Нарастающий итог – это особенности подсчета сумм и подачи налоговых деклараций. Например, если в декларации за июль в строке 1 указана сумма, то она включает в себя сумму за прошлые отчетные периоды. При выборе ЭСЧФ это означает, что выбираются ЭСЧФ с января по июнь включительно.

**Период проверки** – всегда указывается с января по N-й месяц (например, с 01 по 06 месяц). Период проверки может быть, как месяц, так и квартал. Для выбора проверки может быть три типа выбора периода:

**Все** – для проверки из базы данных выбираются последняя декларация за выбранный период. В декларации определяется ее тип. Если декларация квартальная, то ЭСЧФ отбираются по правилам «квартала» (с января по квартал), если месяц, то ЭСЧФ отбираются по правилам «месяца» (с января по указанный месяц), если декларации нет, то по умолчанию ЭСЧФ отбираются по правилам «месяца».<sup>1</sup>

**Месяц** – из базы данных выбирается последняя декларация с типом «месяц», ЭСЧФ отбираются с января по указанный месяц включительно. Декларации с типом «квартал» в контроле не участвуют.<sup>2</sup>

<sup>&</sup>lt;sup>1</sup> Например, если указан 5 месяц, то для месячного типа учета берется период с января по май, а для квартального – с января по первый квартал (январь-март), поскольку второй квартал – это январь – июнь.

<sup>&</sup>lt;sup>2</sup> Например, проверка производится за июнь (с января по июнь). В базе данных найдена декларация за май. Для этого УНП отбираются ЭСЧФ с января по июнь включительно и берутся для сравнения значения из декларации за май.

Квартал – из базы данных выбирается последняя декларация с типом «квартал», ЭСЧФ отбираются с января по указанный квартал включительно. Декларации с типом «месяц» в контроле не участвуют.<sup>3</sup>

# 4.1.2 Особенности для подсчета значений из деклараций за 2016 год

Поскольку ЭСЧФ подаются не с 1 января, а с 1 июля 2016 года, то при сравнении с декларациями нужно учитывать суммы с января по июнь включительно. Для этого из деклараций НДС по Части I, поданных с июля месяца, вычитаются суммы из последней декларации с января по июнь включительно.<sup>4</sup>

#### 4.1.3 Логика учета аннулированных ЭСЧФ

Дата совершения показывает в какой период проверки попадает ЭСЧФ. Дата аннулирования показывает из какого периода проверки ЭСЧФ исключается.

При обработке аннулированных ЭСЧФ система берет «дату аннулирования» и проверяет попадает ли эта дата в проверяемый период. Если попадает, то ЭСЧФ исключается из проверки.

Для того чтобы понять попадет аннулированный ЭСЧФ в камеральную проверку нужно ответить на несколько вопросов:

**Вопрос 1:** ЭСЧФ имеет статус «Аннулирован»?

Ответ 1: Да. Переходим к вопросу 2.

Ответ 2: Нет. Переходим к вопросу 3.

Вопрос 2: Дата аннулирования попадает в период проверки?

Ответ 1: Да. ЭСЧФ исключается из проверки.

Ответ 2: Нет. Переходим к вопросу 3.

<sup>&</sup>lt;sup>3</sup> Например, проверка производится за второй квартал (с января по июнь). В базе данных найдена декларация за первый квартал. Для этого УНП отбираются ЭСЧФ с января по июнь включительно и берутся для сравнения значения из декларации за первый квартал.

<sup>&</sup>lt;sup>4</sup> Например, плательщик подает декларации каждый месяц и проверяется период с января 2016 по сентябрь 2016. В декларации за сентябрь сумма в строке 1 (20%) = 100 рублей, а в декларации за июнь 20 рублей. Камеральный контроль учтет по декларациям сумму 100 – 20 = 80 рублей и будет сравнивать с ЭСЧФ за период с июля по сентябрь включительно.

**Вопрос 3:** «Дата совершения операции», «Дата наступления права на вычет» или «Дата ввоза товаров» (в зависимости от типа контроля) попадает в период проверки?

Ответ 1: Да. ЭСЧФ включается в проверку.

Ответ 2: Нет. ЭСЧФ исключается из проверки.

### 4.2 Общие правила камерального контроля для правил 1-12 (часть I раздел I декларации)

#### 4.2.1 Правила отбора деклараций НДС по части І раздел І:

Способ подачи декларации может быть двух типов: месячный и квартальный. Все суммы в декларации указываются с нарастающим итогом. Для сравнений значений из декларации с ЭСЧФ всегда отбирается последняя существующая декларация в рамках выбранного периода проверки. Если декларация не найдена, то при сравнении со значениями из ЭСЧФ, значения из декларации принимаются равными 0.

#### 4.2.2 Правила отбора ЭСЧФ для КК-1 – КК-12

Подсчет значений происходит с нарастающим итогом. ЭСЧФ со статусом «Аннулирован» обрабатываются с учетом логики описанной в пункте 4.1.3.

**На первом этапе** из всех ЭСЧФ для проверки отбираются ЭСЧФ, которые удовлетворяют всем четырем условиям:

1) ЭСЧФ имеет любой из типов:

- "Исходный",
- "Исправленный",
- "Дополнительный",
- "Дополнительный без ссылки".

2) ЭСЧФ имеет любой из статусов:

- "Выставлен",
- "Выставлен. Подписан получателем",
- "Выставлен. Аннулирован поставщиком",
- "Аннулирован".
- 3) Дата совершения операции попадает в заданный период проверки. При отборе ЭСЧФ для определения к какому периоду относится ЭСЧФ используется "дата совершения".

4) Дата аннулирования (если она есть) не попадает в заданный период проверки (логика обработки аннулированных ЭСЧФ описана в пункте 4.1.3).

На втором этапе для правил КК-1 – КК-10, КК-25 из отобранных на первом этапе ЭСЧФ отбираются те ЭСЧФ, которые удовлетворяют двум условиям:

- 1) В «реквизитах поставщика» в поле «УНП» указан проверяемый УНП
- 2) В «реквизитах поставщика» в поле «Статус поставщика» указано любое из значений:
  - «<u>Продавец»,</u>
  - «Комитент»,
  - «Доверительный управляющий»;

Отдельно обрабатывается пара статусов «Плательщик, передающий обороты по реализации» в статусе продавца и «Плательщик, получающий обороты по реализации» в статусе покупателя:

- Если реквизитах поставщика указан проверяемый УНП, то из такого ЭСЧФ берутся суммы из таблицы с товарными позициями и в зависимости от ставки НДС исключаются из общего подсчета по конкретному типу КК<sup>5</sup>;
- Если в реквизитах получателя указан проверяемый УНП и есть подпись получателя, то из такого ЭСЧФ берутся суммы из таблицы с товарными позициями и в зависимости от ставки НДС включаются в общий подсчет по конкретному типу КК<sup>6</sup>.

**На втором этапе для правила КК-11** для проверки отбираются только те ЭСЧФ, где в статусе поставщика указан статус «Иностранная организация»,

<sup>&</sup>lt;sup>5</sup> Например, в таком ЭСЧФ указана ставка 20%, сумма НДС = 20 руб., стоимость с НДС = 120 руб. и ЭСЧФ прошел все остальные этапы отбора. Для проверяемого УНП по правилу КК-1 рассчитана сумма НДС = 500 руб. и стоимость с НДС = 1000 руб. По логике обработки такого ЭСЧФ для проверяемого УНП из КК-1 будет вычтена сумма равная 20 руб. и 120 руб. Т.е. по КК-1 сумма НДС будет равна 500 – 20 = 480 руб. и стоимость с НДС будет равна 1000 – 120 = 880 руб.

<sup>&</sup>lt;sup>6</sup> Например, в таком ЭСЧФ указана ставка 20%, сумма НДС = 20 руб., стоимость с НДС = 120 руб. и ЭСЧФ прошел все остальные этапы отбора. Для проверяемого УНП по правилу КК-1 рассчитана сумма НДС = 500 руб. и стоимость с НДС = 1000 руб. По логике обработки такого ЭСЧФ для проверяемого УНП в КК-1 будет добавлена сумма равная 20 руб. и 120 руб. Т.е. по КК-1 сумма НДС будет равна 500 + 20 = 520 руб. и стоимость с НДС будет равна 1000 + 120 = 1120 руб.

а в <u>статусе получателя</u> указан статус «<u>Покупатель объектов у иностранной</u> <u>организации</u>» и в реквизитах получателя указан проверяемый УНП.<sup>7</sup>

На третьем этапе для КК-1 – КК-10, КК-25 из отобранных на втором этапе ЭСЧФ отбираются товарные позиции и в зависимости от ставки НДС и графы 12 распределяются по типам КК. Подробней все правила описаны в Приложении 1.

**На третьем этапе для КК-11** из отобранных на втором этапе ЭСЧФ берутся суммы из строки "Всего по счету". Подробней описано в Приложении 1.

**Для правила КК-12 общие условия:** для проверки отбираются ЭСЧФ по правилам, описанным для КК-1 – КК11, но с некоторыми нюансами, описанными ниже.

КК-12 (Итоговые показатели):

- 1) Для сравнения из декларации НДС берется разность значений строки 14 графы 2 и (строки 9-1 графы 2 + строки 10 графы 2), сравнивается со значениями из ЭСЧФ, рассчитанных как сумма всех значений, полученных по следующим контролям:
  - КК-1 5 (суммы берутся из графы 11 товарных позиций);
- КК-6-9 (суммы берутся из графы 11 или 7 товарных позиций);
- КК-11 (суммы берутся из графы 7 товарных позиций).
- 2) Для сравнения, из декларации НДС берется разность значений строки 14 графы 4 и (строки 11 графы 4 + строки 12 графы 4), сравнивается со значениями из ЭСЧФ, рассчитанных как сумма всех значений, полученных по следующим контролям:
  - КК1-КК9, КК-10 (суммы берутся из графы 10 товарных позиций).

<sup>&</sup>lt;sup>7</sup> Примечание: Пара статусов: Поставщик «Иностранная организация» + Получатель «Покупатель объектов у иностранной организации» применяется только для тех ЭСЧФ, которые составлены при приобретении товаров <u>на территории Республики Беларусь</u>, а связка статусов: Поставщик «Иностранная организация» + Получатель «Покупатель» применяется для ЭСЧФ <u>на ввоз товаров на территорию Республики Беларусь</u>.

#### 4.3 Общие правила камерального контроля для правила 13 (часть I раздел II декларации)

КК-13 – Значение из строки 15 графы 4 Раздела II Части I декларации НДС должно быть ≤ Суммы ЭСЧФ (которые считаются, по правилам КК-14-16) + значение из строки 2 раздела IV части I этой же декларации.

#### 4.4 Общие правила камерального контроля для правил 14-15 (часть I раздел IV Декларации НДС)

4.4.1 Правила отбора деклараций НДС по части I раздел IV:

Способ подачи декларации может быть двух типов: месячный и квартальный. Все суммы в декларации указываются с нарастающим итогом. Для сравнений значений из декларации с ЭСЧФ всегда отбирается последняя существующая декларация в рамках выбранного периода проверки. Если декларация не найдена, то при сравнении со значениями из ЭСЧФ, значения из декларации принимаются равными 0.

#### 4.4.2 Правила отбора ЭСЧФ для КК-14 – КК-16

Подсчет значений происходит с нарастающим итогом. ЭСЧФ со статусом «Аннулирован» обрабатываются с учетом логики описанной в пункте 4.1.3.

На первом этапе из всех ЭСЧФ для проверки отбираются ЭСЧФ, которые удовлетворяют всем пяти условиям:

- 1) ЭСЧФ имеет любой из типов:
- "Исходный",
- "Исправленный",
- "Дополнительный",
- "Дополнительный без ссылки".
- 2) ЭСЧФ имеет любой из статусов:
  - "Выставлен. Подписан получателем",
  - "Выставлен. Аннулирован поставщиком",
  - "Аннулирован".
- 3) ЭСЧФ подписан ЭЦП получателя;
- 4) В УНП покупателя указан проверяемый УНП.

5) Дата аннулирования (если она есть) не попадает в заданный период проверки (логика обработки аннулированных ЭСЧФ описана в пункте 4.1.3).

**На втором этапе** отобранные на первом этапе ЭСЧФ обрабатываются по правилам для конкретного типа КК:

**КК-14** (РБ) – для участия в проверке отбираются ЭСЧФ соответствующие любому из трех условий:

- 1) В поле «Статус получателя» указано любое из значений:
- Покупатель;
- Комитент;
- Комиссионер<sup>8</sup>;
- Потребитель;
- Плательщик, получающий налоговые вычеты.
- 2) В статусе продавца указано «Иностранная организация», а в статусе покупателя указано «Покупатель объектов у иностранной организации».
- 3) В ЭСЧФ указана связка статусов «Плательщик, передающий налоговые вычеты» в статусе продавца и «Плательщик, получающий налоговые вычеты» в статусе покупателя. В этом случае ЭСЧФ для поставщика обрабатывается следующим образом:
  - В УНП поставщика должен быть указан проверяемый УНП и должна быть подпись поставщика.
- Из такого ЭСЧФ из таблицы с товарными позициями берется итоговая сумма НДС (Графа 10 строки «Всего по счету») и исключается из общего подсчета вычетов по этому УНП;
- Для определения попадает ли сумма в проверяемый период используется «Дата совершения операции»<sup>9</sup>.

<sup>&</sup>lt;sup>8</sup> В выборку **не попадают** ЭСЧФ со связкой статусов «Комиссионер» в статусе продавца, «Комитент» в статусе покупателя и заполненными полями 13 (Регистрационный номер выпуска товаров) или 14 (Реквизиты заявления о ввозе...).

<sup>&</sup>lt;sup>9</sup> Для правила КК-14 «Дата совершения операции» используется только для ситуации, когда в реквизитах поставщика указан проверяемый УНП и статус поставщика «Плательщик, передающий налоговые вычеты». Для остальных случаев используется «Дата наступления права на вычет» см. третий этап.

**КК-15** (ЕАЭС) – для участия в проверке отбираются ЭСЧФ в которых указана любая из двух связок статусов:

- связка статусов «Иностранная организация» в статусе продавца и «Покупатель» в статусе покупателя, а также заполненным полем 21 (Реквизиты заявления о ввозе...);
- связка статусов «Комиссионер» в статусе продавца и «Комитент» в статусе покупателя, а также заполненным полем 14 (Реквизиты заявления о ввозе...).

**КК-16** (3-е страны) – для участия в проверке отбираются ЭСЧФ в которых указана любая из двух связок статусов:

- связка статусов «Иностранная организация» в статусе продавца и «Покупатель» в статусе покупателя, а также заполненным полем 20 (регистрационный номер выпуска товаров);
- связка статусов «Комиссионер» в статусе продавца и «Комитент» в статусе покупателя, а также заполненным полем 13 (Реквизиты заявления о ввозе...).

**На третьем этапе** из отобранных на втором этапе ЭСЧФ отбираются суммы из таблицы с вычетами. Для определения попадает ли сумма в выбранный период используется "Дата наступления права на вычет", кроме случая, указанного в описании КК-14 в пункте 3.

В КК-14 товарные позиции, в которых указан статус <u>«Ввозной НДС»</u> для подсчета <u>не берутся</u>.

# 4.5 Общие правила камерального контроля для правил 17 и 18 (часть I и II декларации по АКЦИЗАМ)

### 4.5.1 Правила отбора деклараций по акцизам:

Декларация по акцизам подается за месяц. Все суммы в декларации указываются без нарастающего итога. Для сравнения значений из декларации с ЭСЧФ всегда отбирается последняя существующая декларация в рамках выбранного периода проверки. Если декларация не найдена, то при сравнении со значениями из ЭСЧФ, значения из декларации принимаются равными 0.

#### 4.5.2 Правила отбора ЭСЧФ

Подсчет значений происходит без нарастающего итога, т.е. отбираются ЭСЧФ не с января по указанный месяц, а только за конкретный проверяемый

месяц. ЭСЧФ со статусом «Аннулирован» обрабатываются с учетом логики описанной в пункте 4.1.3.

**На первом этапе** из всех ЭСЧФ для проверки отбираются ЭСЧФ, которые удовлетворяют всем четырем условиям:

1) ЭСЧФ имеет любой из типов:

- "Исходный",
- "Исправленный",
- "Дополнительный",
- "Дополнительный без ссылки".

2) ЭСЧФ имеет любой из статусов:

- "Выставлен",
- "Выставлен. Подписан получателем",
- "Выставлен. Аннулирован поставщиком",
- "Аннулирован".
- Дата совершения операции попадает в заданный период проверки. При отборе ЭСЧФ для определения к какому периоду относится ЭСЧФ используется "дата совершения".
- 4) Дата аннулирования (если она есть) не попадает в заданный период проверки (логика обработки аннулированных ЭСЧФ описана в пункте 4.1.3).

**На втором этапе** отобранные на первом этапе ЭСЧФ обрабатываются по правилам для конкретного типа КК:

КК-17 (Акцизы для производителей):

- 1) Выбираются ЭСЧФ, где в УНП поставщика указан проверяемый УНП.
- Из отобранных ЭСЧФ из таблицы с товарными позициями отбираются значений из графы 8 раздела 6 ЭСЧФ по всем товарным позициям, где заполнена данная графа.
- Для обработки из декларации по акцизам берутся значения из графы
   7 строки 1.2.1 части II раздела I.
- 4) Значение из декларации должно равняться сумме значений, посчитанных по ЭСЧФ.

КК-18 (Акцизы для импортеров):

1) Выбираются ЭСЧФ, где в УНП получателя указан проверяемый УНП.

- 2) В статусе продавца указано значение «иностранная организация», а в статусе покупателя указано значение «покупатель» или в статусе продавца указано значение «комиссионер», в статусе покупателя указано значение «комитент». Заполнено одно из полей 13, 14, 20, 21.
- Из отобранных ЭСЧФ из таблицы с товарными позициями отбираются значений из графы 8 раздела 6 ЭСЧФ по всем товарным позициям, где заполнена данная графа.
- 4) Для обработки из <u>декларации по акцизам</u> берется разница между значением из строки «Итого» графы 7 Части I и строки 1.1 графы 7 части I.
- 5) Значение из декларации должно равняться сумме значений, посчитанных по ЭСЧФ.

# 4.6 Общие правила камерального контроля для правила 24 (часть II декларации по НДС)

#### 4.6.1 Правила отбора деклараций НДС по части II:

Декларация по части II подается за месяц. Все суммы в декларации указываются <u>без нарастающего итога</u>. Для сравнений значений из декларации с ЭСЧФ всегда отбирается последняя существующая декларация в рамках выбранного периода проверки. Если декларация не найдена, то при сравнении со значениями из ЭСЧФ, значения из декларации принимаются равными 0.

#### 4.6.2 Правила отбора ЭСЧФ для КК-24

Подсчет значений происходит без нарастающего итога, т.е. отбираются ЭСЧФ не с января по указанный месяц, а только за указанный месяц. ЭСЧФ со статусом «Аннулирован» не учитываются в правиле независимо от даты аннулирования.

**На первом этапе** из всех ЭСЧФ для проверки отбираются ЭСЧФ, которые удовлетворяют всем четырем условиям:

1) ЭСЧФ имеет любой из типов:

- "Исходный",
- "Исправленный",
- "Дополнительный",
- "Дополнительный без ссылки".
- 2) ЭСЧФ имеет любой из статусов:

- "Выставлен",
- "Выставлен. Подписан получателем",
- "Выставлен. Аннулирован поставщиком".
- 3) В УНП покупателя указан проверяемый УНП
- 4) В статусе продавца указано значение «иностранная организация», в статусе покупателя указано значение «покупатель»
- 5) В строке 21 заполнены все реквизиты.

**На втором этапе** из отобранных на первом этапе ЭСЧФ отбираются те, у которых дата в строке 21.1 "дата ввоза товаров" попадает в заданный период проверки.

**На третьем этапе** из отобранных на втором этапе ЭСЧФ отбираются товарные позиции по следующим правилам:

<u>20%</u> – для сравнения из ЭСЧФ отбираются товарные позиции, где указана ставка НДС = 20%. Из таких товарных позиций суммируются значения:

- по графе 7 и сравниваются со значениями из графы 2 по строке 1 части II декларации;
- по графе 10 и сравниваются со значениями из графы 4 по строке 1 части II декларации.

<u>10%</u> – для сравнения из ЭСЧФ отбираются товарные позиции, где указана ставка НДС = 10%. Из таких товарных позиций суммируются значения:

- по графе 7 и сравниваются со значениями из графы 2 по строке 2 части II декларации;
- по графе 10 и сравниваются со значениями из графы 4 по строке 2 части II декларации.

<u>Без НДС, Вычет в полном объеме</u> – для сравнения из ЭСЧФ отбираются товарные позиции, где указана ставка НДС = «Без НДС» и в графе 12 указан признак «Вычет в полном объеме». Из таких товарных позиций суммируются значения:

 из графы 7 по всем отобранным ЭСЧФ и сравниваются со значениями из графы 2 по строке 7 декларации.

# 4.7 Общие правила камерального контроля для правил 26 и 27

Данные правила сравнивают значения из декларации, значения из ЭСЧФ при этом не участвуют.

<u>КК-26</u>: Для проверки берется текущая налоговая декларация, поданная за проверяемый период. Из декларации берется значение, рассчитываемое как (строка 1 + строка 2 раздела IV части I) – строка 15 раздела II части I. Полученное значение сравнивается со строкой 11 раздела IV части I и если равенство не соблюдается, то правило срабатывает.

<u>КК-27</u>: Для проверки берется текущая налоговая декларация, поданная за проверяемый период. Из декларации берется значение из строки 2 раздела IV части I. Значение из строки 2 сравнивается со значением из строки 11 раздела IV части I декларации за последний отчетный период прошлого налогового периода.<sup>10</sup> Если равенство не соблюдается, то правило срабатывает.

<sup>&</sup>lt;sup>10</sup> Например, проверяется февраль 2017 года. Для сравнения из декларации за февраль 2017 года учитывается значение из строки 2 раздела IV части I, а из декларации за декабрь 2016 года значение из строки 11 раздела IV части I.

| Тип       | Нараста      | По какой дате                      | Значение из                              | Какая         | товарная позиция                        | я берется из ЭСЧФ                                                                                    | Из какой ЭСЧФ берется товарная позиция. Что доля                                                   |                                                                                                    |                              | иция. Что должно бы                                                                  | но быть заполнено в ЭСЧФ. |                   |                                                                                                    |  |
|-----------|--------------|------------------------------------|------------------------------------------|---------------|-----------------------------------------|----------------------------------------------------------------------------------------------------|----------------------------------------------------------------------------------------------------|----------------------------------------------------------------------------------------------------|------------------------------|--------------------------------------------------------------------------------------|---------------------------|-------------------|----------------------------------------------------------------------------------------------------|--|
| КК        | ющий<br>итог | определяется<br>отчетный<br>периол | декларации                               | Ставка<br>НДС | Графа 12<br>(дополнитель<br>ные ланные) | Значение из ЭСЧФ                                                                                     | Тип ЭСЧФ                                                                                           | Статус ЭСЧФ                                                                                          | УНП<br>поставщика            | Статус<br>поставщика                                                                 | УНП<br>получателя         | Статус получателя | Особенности                                                                                                    |  |
|           |              | - <b>T</b>                         |                                          |               |                                         |                                                                                                    | Декларация по НД                                                                                   | С Часть I Раздел I                                                                                   |                              |                                                                                      |                           |                   |                                                                                                    |  |
| КК-<br>25 | Да           | Дата<br>совершения<br>операции     | Строка 1-1 графа 2<br>Строка 1-1 графа 4 | 25%           | Не<br>учитывается                       | Графа 11<br>(Стоимость с НДС)<br>Графа 10 (сумма                                                     | Любой из типов:<br>• Исходный;                                                                     | Любой из<br>статусов:                                                                                | Указан<br>проверяемый<br>УНП | Любой из<br>статусов:                                                                | Не<br>учитывается         | Не учитывается    | Для ЭСЧФ со статусом<br>поставщика «Плательщик,<br>передающий обороты по                                       |  |
| КК-1      | Да           | Дата<br>совершения<br>операции     | Строка 1 графа 2<br>Строка 1 графа 4     | 20%           | Не<br>учитывается                       | НДС)<br>Графа 11<br>(Стоимость с НДС)<br>Графа 10 (сумма<br>НДС)                                     | <ul> <li>исправленныи;</li> <li>Дополнительный;</li> <li>Дополнительный<br/>без ссылки.</li> </ul> | <ul> <li>выставлен,</li> <li>выставлен.<br/>Подписан<br/>получателем;</li> <li>виставлен.</li> </ul> |                              | <ul> <li>продавец,</li> <li>Комитент;</li> <li>Доверительный управляющий.</li> </ul> |                           |                   | реализации» и статусом<br>получателя «Плательщик,<br>получающий обороты по<br>реализации»<br>обрабатываются по |  |
| КК-2      | Да           | Дата<br>совершения<br>операции     | Строка 2 графа 2<br>Строка 2 графа 4     | 18%           | Не<br>учитывается                       | Графа 11<br>(Стоимость с НДС)<br>Графа 10 (сумма<br>НЛС)                                             | -                                                                                                  | <ul> <li>Быставлен.<br/>Аннулирован<br/>поставщиком;</li> <li>Аннулирован.</li> </ul>                |                              |                                                                                      |                           |                   | <ul> <li>следующему принципу:</li> <li>для поставщика в зависимости от ставки НДС суммы исключаются</li> </ul> |  |
| КК-3      | Да           | Дата<br>совершения<br>операции     | Строка 3 графа 2<br>Строка 3 графа 4     | 10%           | Не<br>учитывается                       | Графа 11<br>(Стоимость с НДС)<br>Графа 10 (сумма                                                     | -                                                                                                  |                                                                                                    |                              |                                                                                      |                           |                   | из соответствующего КК,<br>• для получателя - суммы<br>включаются в КК.                                        |  |
| КК-4      | Да           | Дата<br>совершения<br>операции     | Строка 4 графа 2<br>Строка 4 графа 4     | 16.67%        | Не<br>учитывается                       | Графа 11<br>(Стоимость с НДС)<br>Графа 10 (сумма<br>НЛС)                                             | -                                                                                                  |                                                                                                    |                              |                                                                                      |                           |                   |                                                                                                    |  |
| КК-5      | Да           | Дата<br>совершения<br>операции     | Строка 5 графа 2<br>Строка 5 графа 4     | 9.09%         | Не<br>учитывается                       | Графа 11<br>(Стоимость с НДС)<br>Графа 10 (сумма<br>НДС)                                             | -                                                                                                  |                                                                                                    |                              |                                                                                      |                           |                   |                                                                                                    |  |
| КК-6      | Да           | Дата<br>совершения<br>операции     | Строка 6 графа 2                         | 0%            | Не<br>учитывается                       | Графа 7 (Стоимость<br>товаров) или<br>Графа 11<br>(Стоимость с НДС),<br>если не заполнена 7<br>графа |                                                                                                    |                                                                                                    |                              |                                                                                      |                           |                   |                                                                                                    |  |
| КК-7      | Да           | Дата<br>совершения<br>операции     | Строка 7 графа 2                         | Без НДС       | Вычет в<br>полном объеме                | Графа 7 (Стоимость<br>товаров) или<br>Графа 11<br>(Стоимость с НДС),<br>если не заполнена 7<br>графа |                                                                                                    |                                                                                                    |                              |                                                                                      |                           |                   |                                                                                                    |  |
| КК-8      | Да           | Дата<br>совершения<br>операции     | Строка 8 графа 2                         | Без НДС       | Освобождение<br>от НДС                  | Графа 7 (Стоимость<br>товаров) или<br>Графа 11<br>(Стоимость с НДС),<br>если не заполнена 7<br>графа |                                                                                                    |                                                                                                    |                              |                                                                                      |                           |                   |                                                                                                    |  |
| КК-9      | Да           | Дата<br>совершения<br>операции     | Строка 9 графа 2                         | Без НДС       | Реализация за<br>пределами РБ           | Графа 7 (Стоимость<br>товаров) или<br>Графа 11<br>(Стоимость с НДС),<br>если не заполнена 7<br>графа |                                                                                                    |                                                                                                    |                              |                                                                                      |                           |                   |                                                                                                    |  |
| КК-<br>10 | Да           | Дата<br>совершения<br>операции     | Строка 10 графа 4                        | Расчетна<br>я | Не<br>учитывается                       | Графа 10 (сумма<br>НДС)                                                                              |                                                                                                    |                                                                                                    |                              |                                                                                      |                           |                   |                                                                                                    |  |

### Приложение 1

| КК-<br>11 | Да | Дата<br>совершения<br>операции        | Строка 13 графа 4                                                   | Не<br>учитыва<br>ется                              | Не<br>учитывается                                                                                                    | Графа 7 (Стоимость<br>товаров) строки<br>"Всего по счету"                                          |                                                                                                    |                                                                                                    | Не<br>учитывается                         | Иностранная<br>организация                                                                                                    | Указан<br>проверяемый<br>УНП | Покупатель объектов у<br>иностранной<br>организации                                                                                                    |                                                                                                    |
|-----------|----|---------------------------------------|---------------------------------------------------------------------|----------------------------------------------------|----------------------------------------------------------------------------------------------------|----------------------------------------------------------------------------------------------------|----------------------------------------------------------------------------------------------------|----------------------------------------------------------------------------------------------------|-------------------------------------------|----------------------------------------------------------------------------------------------------|------------------------------|----------------------------------------------------------------------------------------------------|----------------------------------------------------------------------------------------------------|
| КК-<br>12 | Да | Дата<br>совершения<br>операции        | Разность значений<br>из строки 14<br>графы 2 и строки<br>10 графы 2 | Сравнива<br>• КК-1 – 5<br>• КК-6 – 9<br>• КК-11 (с | ется со значениями<br>(суммы берутся и<br>(суммы берутся и<br>суммы берутся из г                                                                         | и из ЭСЧФ, рассчитанн<br>з графы 11 товарных по<br>з графы 11 или 7 товар<br>рафы 7 товарных позиі | ых как сумма всех знач<br>озиций);<br>ных позиций);<br>ций).                                                                                        | ений, полученных п                                                                                                    | о следующим ко                            | нтролям:                                                                                                    |                              |                                                                                                    | Нет                                                                                                    |
|           |    |                                       | Разность значений<br>из строки 14<br>графы 4 и строки<br>12 графы 4 | Сравнива                                           | ется со значениями                                                                                                    | и из ЭСЧФ, рассчитанн                                                                              | ых как сумма всех знач                                                                                                    | ений, полученных п                                                                                                    | о следующим ко                            | нтролям: КК1-КК11.                                                                                                    |                              |                                                                                                    | Нет                                                                                                    |
| КК-<br>13 | Да | Дата<br>наступления                   | Строка 15 графа 4                                                   | Сумма ЭС                                           | Декларация по НДС часть І раздел II           ЭСЧФ (которые считаются, по правилам КК-14-16) + строка 2 раздела IV части І этой же декларации.         Н |                                                                                                    |                                                                                                    |                                                                                                    |                                           |                                                                                                    |                              |                                                                                                    |                                                                                                    |
|           |    | права на вычет                        |                                                                     |                                                    |                                                                                                    |                                                                                                    | Пеклорония по НПС                                                                                                    | иасть I раздел IV                                                                                                    |                                           |                                                                                                    |                              |                                                                                                    |                                                                                                    |
| КК-<br>14 | Да | Дата<br>наступления<br>права на вычет | Строка 1.1                                                          | Не<br>учитыва<br>ется                              | Товарные<br>позиции, у<br>которых указан<br>«Ввозной<br>НДС» для<br>проверки не<br>выбираются;                                                           | "Сумма НДС" из<br>товарных позиций<br>из таблицы<br>управления<br>вычетами.                        | <ul> <li>Дскларяция по ндс.</li> <li>Любой из типов:</li> <li>Исправленный;</li> <li>Дополнительный;</li> <li>Дополнительный без ссылки.</li> </ul> | Любой из<br>статусов:<br>• Выставлен.<br>Подписан<br>получателем;<br>• Выставлен.<br>Аннулирован<br>поставщиком;<br>• Аннулирован. | Не<br>учитывается<br>(см.<br>особенности) | Не учитывается<br>(см. особенности)                                                                                                    | Указан<br>проверяемый<br>УНП | Любой из статусов:<br>• покупатель;<br>• комитент;<br>• потребитель;<br>• плательщик,<br>получающий<br>налоговые вычеты;<br>• комиссионер;<br>• связка статусов<br>«Иностранная<br>организация» в<br>статусе<br>продавца и<br>«Покупатель<br>объектов у<br>иностранной<br>организации» в<br>статусе покупателя. | <ol> <li>ЭСЧФ со связкой<br/>статусов «Комиссионер» в<br/>статусе продавца и<br/>«Комитент» в статусе<br/>покупателя, а также<br/>заполненными полями</li> <li>(Регистрационный номер<br/>выпуска товаров) или 14<br/>(Реквизиты<br/>заявления о ввозе) для<br/>проверки не выбираются;</li> <li>ЭСЧФ со связкой<br/>статусов «Плательщик,<br/>передающий налоговые<br/>вычеты» в статусе продавца<br/>и «Плательщик,<br/>получающий налоговые<br/>вычеты» в статусе продавца<br/>и «Плательщик,<br/>получающий налоговые<br/>вычеты» в статусе<br/>покупателя обрабатываются<br/>следующим образом:</li> <li>– если в реквизитах<br/>продавца указан УНП<br/>проверяемого субъекта, то<br/>итоговая сумма НДС из<br/>ЭСЧФ вычитается из<br/>общего подсчета;</li> <li>– если в реквизитах<br/>покупателя указан УНП<br/>проверяемого субъекта, то<br/>итоговая сумма НДС из<br/>ЭСЧФ добавляется в общий<br/>подсчет.</li> </ol> |
| KK-<br>15 |    |                                       | Строка 1.2                                                          | -                                                  | не<br>учитывается                                                                                                    |                                                                                                    |                                                                                                    |                                                                                                    | не<br>учитывается                         | <ol> <li>«иностранная<br/>организация» (+<br/>см. статус<br/>получателя и<br/>особенности)</li> <li>«Комиссионер»<br/>(+ см. статус<br/>получателя и<br/>особенности)</li> <li>«Инострациос</li> </ol> |                              | <ol> <li>«Покупатель» (+ см.<br/>статус поставщика и<br/>особенности).</li> <li>«Комитент» (+ см.<br/>статус поставщика и<br/>особенности).</li> </ol>                                                                                                    | <ol> <li>должно оыть заполнено<br/>поле 21 (Реквизиты<br/>заявления о ввозе<br/>товаров).</li> <li>Должно быть заполнено<br/>поле 14 (Реквизиты<br/>заявления о ввозе<br/>товаров).</li> </ol>                                                                                                    |
| 16        |    |                                       |                                                                     |                                                    | учитывается                                                                                                    |                                                                                                    |                                                                                                    |                                                                                                    | учитывается                               | организация» (+                                                                                                    |                              | г) «покупатель» (т см. статус поставщика и                                                                                                    | поле 20 (Регистрационный                                                                                                    |

|     |     |                     |                               |                 |             |                      | Лекпарания по акциза              | м часть II разлена             |                    | см. статус<br>получателя и<br>особенности)<br>2) «Комиссионер»<br>(+ см. статус<br>получателя и<br>особенности) |             | особенности).<br>2) «Комитент» (+ см.<br>статус поставщика и<br>особенности). | номер выпуска товаров)<br>2) Должно быть заполнено<br>поле 13 (Регистрационный<br>номер выпуска товаров). |
|-----|-----|---------------------|-------------------------------|-----------------|-------------|----------------------|-----------------------------------|--------------------------------|--------------------|----------------------------------------------------------------------------------------------------|-------------|-------------------------------------------------------------------------------|----------------------------------------------------------------------------------------------------|
| КК- | Нет | Лата                | Графа 7 строки                | Не              | Не          | Графа 8 разлела 6    | Любой из типов <sup>.</sup>       | Любой из                       | Указан             | Не учитывается                                                                                                  | Не          | Не учитывается                                                                | Нет                                                                                                    |
| 17  |     | совершения операции | 1.2.1                         | учитыва<br>ется | учитывается | r bada o bardena o   | <ul> <li>Исходный;</li> </ul>     | статусов:                      | проверяемый<br>УНП |                                                                                                    | учитывается |                                                                               |                                                                                                    |
| КК- |     | 1                   | Разница между                 |                 |             |                      | • Исправленный;                   | <ul> <li>Выставлен;</li> </ul> | Не                 | 1) «Иностранная                                                                                                 | Указан      | 1) «Покупатель» (+ см.                                                        | 1) Должно быть заполнено                                                                                  |
| 18  |     |                     | значением из                  |                 |             |                      | • Дополнительный;                 | • Выставлен.                   | учитывается        | организация» (+                                                                                                 | проверяемый | статус поставщика и                                                           | поле 20 или 21.                                                                                           |
|     |     |                     | строки «Итого»                |                 |             |                      | • Дополнительный                  | Подписан                       |                    | см. статус                                                                                                    | УНП         | особенности).                                                                 | 2) Должно быть заполнено                                                                                  |
|     |     |                     | графы / части I и             |                 |             |                      | без ссылки.                       | получателем;                   |                    | получателя и                                                                                                    |             | 2) «Комитент» ( $+$ см.                                                       | поле 13 или 14.                                                                                           |
|     |     |                     | строки 1.1 графы /<br>части I |                 |             |                      |                                   | • Выставлен.                   |                    | 2) «Комиссионер»                                                                                                |             | особенности)                                                                  |                                                                                                    |
|     |     |                     |                               |                 |             |                      |                                   | Аннулирован                    |                    | (+ см. статус                                                                                                   |             | ocoochhociu).                                                                 |                                                                                                    |
|     |     |                     |                               |                 |             |                      |                                   | • Аннулирован                  |                    | получателя и                                                                                                    |             |                                                                               |                                                                                                    |
|     |     |                     |                               |                 |             |                      |                                   | r innympobun.                  |                    | особенности)                                                                                                    |             |                                                                               |                                                                                                    |
| КК- | Нет | Строка 21.1         | Графа 2 по строке             | 20%             | Не          | Графа 7 (Стоимость   | Любой из типов:                   | Любой из                       | Не                 | Иностранная                                                                                                    | Указан      | Покупатель                                                                    | Нет                                                                                                    |
| 24  |     | "дата ввоза         | 1 части II                    | -               | учитывается | товаров)             |                                   | статусов:                      | учитывается        | организация                                                                                                    | проверяемый |                                                                               |                                                                                                    |
|     |     | товаров"            | Графа 4 по строке             |                 |             | Графа 10 (сумма      | • Исходный;                       | _                              |                    |                                                                                                    | УНП         |                                                                               |                                                                                                    |
|     |     |                     | 1 части II                    | 1.0.07          |             | НДС)                 | <ul> <li>Исправленный;</li> </ul> | • Выставлен;                   |                    |                                                                                                    |             |                                                                               |                                                                                                    |
|     |     |                     | Графа 2 по строке             | 10%             |             | Графа / (Стоимость   | • Дополнительный;                 | • Выставлен.                   |                    |                                                                                                    |             |                                                                               |                                                                                                    |
|     |     |                     | 2 части II                    |                 |             | товаров)             | • Дополнительный                  | Подписан                       |                    |                                                                                                    |             |                                                                               |                                                                                                    |
|     |     |                     | 1 рафа 4 по строке            |                 |             | Графа 10 (сумма      | без ссылки.                       | получателем;                   |                    |                                                                                                    |             |                                                                               |                                                                                                    |
|     |     |                     | 2 части II                    |                 |             | пдс)                 |                                   | • выставлен.                   |                    |                                                                                                    |             |                                                                               |                                                                                                    |
|     |     |                     | Engla 2 Ho others             | Een HIIC        | DI HIAT D   | Enaber 7 (Crouncerry |                                   | AIIIIVIIIIIDODOII              |                    |                                                                                                    |             |                                                                               |                                                                                                    |